附件 1:

## 政务服务网操作说明

1. 打开网址: <u>http://zwfw.hld.gov.cn/</u>

2. 完成注册并登录

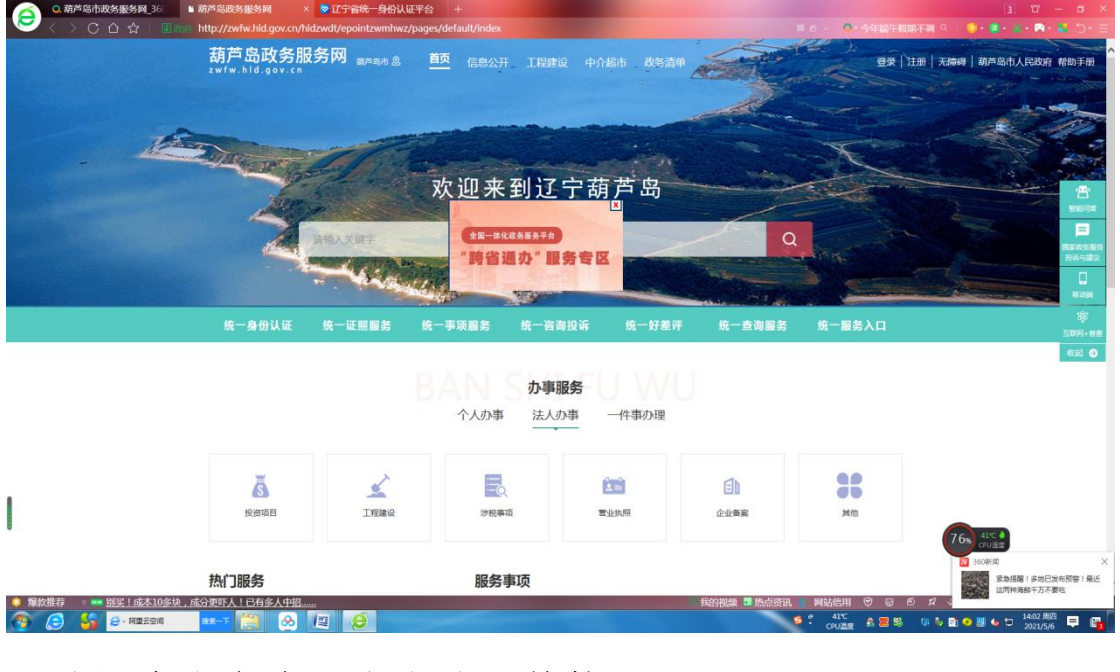

## 3. 选择个人办事,点击选择其他

|                                            | 个人办事                               | 法人办事                                               | 一件事                                                | 办件公示                                                                             | 工程建设                                                                               | 投资项目                         |                      |
|--------------------------------------------|------------------------------------|----------------------------------------------------|----------------------------------------------------|----------------------------------------------------------------------------------|------------------------------------------------------------------------------------|------------------------------|----------------------|
| 帕位置: 首页                                    | i > 个人办事<br>个                      | 人办事                                                | 法人                                                 | 办事                                                                               | 主题集成                                                                               | 湖服务                          |                      |
|                                            | )<br>E                             | 田人群 昭2                                             | 文車市 肥久                                             | : 如门 肥友;                                                                         | 이다. 생미추                                                                            | iл                           |                      |
| <br>全部                                     | 适                                  | 用人群服活                                              | 务事项 服务                                             | 部门 服务<br>境外人士                                                                    | 引导 常用查<br>残障人士                                                                     | 面                            |                      |
| 全部<br>全部                                   | 适本省居民                              | 用人群 服:<br>非本省居民<br>档案文物                            | 务事项 服务<br>商贸人士<br>法人注销                             | (部) 服务<br>境外人士<br>公用事业                                                           | 引导 常用査<br>残障人士<br>公安消防                                                             | 道<br><sub>安全生产</sub>         | 检验检疫                 |
| 全部       全部       质量技术                     | 适<br>本省居民<br>其他<br>民族宗教            | 用人群     服       非本省居民     档案文物       文体教育          | 务事项     服务       商贸人士       法人注销       科技创新        | <ul> <li>部门 服务</li> <li>境外人士</li> <li>公用事业</li> <li>医疗卫生</li> </ul>              | 引导     常用首       残障人士       公安消防       水务气象                                        | 道<br>安全生产<br>应对气候变化          | 检验检疫环保绿化             |
| 全部       全部       反部       质量技术       交通运输 | 适<br>本省居民<br>其他<br>民族宗教<br>国土和规划建设 | 用人群     服       非本省居民     档案文物       文体教育     次林牧演 | 务事项     服务       商贸人士     法人注销       科技创新     涉外服务 | <ul> <li>部 服务</li> <li>境外人士</li> <li>公用事业</li> <li>医疗卫生</li> <li>海关口岸</li> </ul> | <ul> <li>引导 常用値</li> <li>残障人士</li> <li>公安消防</li> <li>水务气象</li> <li>招标拍卖</li> </ul> | 道)<br>安全生产<br>应对气候变化<br>商务贸易 | 检验检疫<br>环保绿化<br>融资信贷 |

- 1 -

4. 在**服务部门**中,选择**市教育局,**并在项目列表中找到 教师资格认定,点击展开

| 前位置: 首页 > 个人办事 |           |            |                  |      |
|----------------|-----------|------------|------------------|------|
|                |           | 1/2 x      |                  |      |
|                | 个人办事      | 注人办事       | 士斯集成服务           |      |
|                | 17(7) 4   |            |                  |      |
|                | 适用人群 服务事项 | 〔  服务部门  肌 | <b>贤务引导</b> 常用查询 |      |
| 全部             | 市委统战部     | 市委宣传部      | 市市场局             | 市卫健委 |
| 市公安局           | 市住建局      | 市自然资源局     | 市应急局             | 市文广局 |
| 市交通局           | 市人社局      | 市税务局       | 市农业农村局           | 市民政局 |
| 市水利局           | 市教育局      | 市发改委       | 市司法局             | 市生态局 |
| 市工信局           | 市统计局      | 市商务局       | 市退役军人事务局         | 市气象局 |
| 市审计局           | 市医保局      | 市财政局       | 市科技局             | 市国安局 |
| 市烟草局           | 市政务服务中心   | 自来水公司      | 新奥燃气             | 供电公司 |
| 广播电视公司         | 联通公司      | 大唐热力       |                  |      |
|                |           | 收起更多       |                  |      |

本次共搜索到12项

类型 ▼

## 5. 选择**申报,上传**身份证照片材料,完成申报。

| ☆ 3555 25 3 3 3 3 3 3 3 5 5 5 5 5 5 5 5 5                                                                                                    |             | 个人办事               | 法人机             | 的事            | 一件事     | 办件公            | 示 工橋        | 建设 投                              | 资项目       |
|----------------------------------------------------------------------------------------------------|-------------|--------------------|-----------------|---------------|---------|----------------|-------------|-----------------------------------|-----------|
| 数<br>数 数 数 数 数 数 数 数 数 数 数 数 数 数 数 数 数 数 数 数 数 数 数 数 数 数 数 数 数 数 数 数 数 数 数 数 数 数 数 数 数 数 数 数 数 数 3 5 5 <p< td=""><td>局 当時位置:首页</td><td>&gt; 个人办事 &gt; 事</td><td>喷查看</td><td></td><td></td><td></td><td></td><td></td><td></td></p<>                                                                                                    | 局 当時位置:首页   | > 个人办事 > 事         | 喷查看             |               |         |                |             |                                   |           |
| 武法      ひん      「「」」     「」     「」     「」     「」     「」     「」     「」     「」     「」     「」     「」     「」     「」     「」     「」     「」     「」     「」     「」     「」     「」     「」     「」     「」     「」     「」     「」     「」     「」     「」     「」     「」     「」     「」     「」     「」     「」     「」     「」     「」     「」     「」     「」     「」     「」     「」     「」     「」     「」     「」     「」     「」     「」     「」     「」     「」     「     「」     「」     「     「」     「     「」     「     「     「     「     「     「     「     「     「     「     「     「     「     「     「     「     「     「     「     「     「     「     「     「     「     「     「     「     「     「     「     「     「     「     「     「     「     「     「     「     「     「     「     「     「     「     「     「     「     「     「     「     「     「     「     「     「     「     「     「     「     「     「     「      「      「      「      「      「      「      「      「      「      「      「      「      「      「      「      「      「      「      「      「      「      「      「      「      「      「      「      「      「      「      「      「      「      「      「      「      「      「      「      「      「      「      「      「      「      「      「      「      「      「      「      「      「      「      「      「      「      「      「      「      「      「      「      「      「      「      「      「      「      「      「      「      「      「      「      「      「      「      「      「      「      「      「      「      「      「      「      「      「      「      「      「      「      「      「      「      「      「      「      「      「      「      「      「      「      「      「      「      「      「      「      「      「      「      「      「      「      「      「      「      「      「      「      「      「      「      「      「      「      「      「      「      「      「      「      「      「       「      「      「      「      「      「      「      「      「      「      「      「      「      「      「      「      「      「      「      「      「      「      「      「      「      「                                                      | 教师资格计       | 从定 🔤               |                 |               |         |                |             |                                   |           |
| 改良         改良         現金         現金         規                                                                                                    | 寧項编码:11     | 2114000012104      | 72M321010003700 | 0             |         |                |             |                                   |           |
|                                                                                                    |             |                    |                 |               | Verve   | -              |             |                                   |           |
|                                                                                                    | WIT CO.     |                    |                 |               | 80      | 收藏             |             | 申报 词                              | Kh 美      |
|                                                                                                    | 中国古称        |                    | 教师资格认定          |               |         |                |             |                                   |           |
| 中国社員         日本社員40001/10472M321000037000         反力未厚         法定本級行使                 行政許可             行使需要             市政               か運発型               承诺体                 単語信用               行政調査              市政               市政                 単語信息展开               中国社員               の運動業               方派会               カ運入                 単語信息展开               中国社員               の運動業               の運動業               カ               カ               カ               カ               カ               カ               カ               カ               カ               カ               カ               カ               カ               カ                 中国会社員               の運動業               の運動業               カ               カ               カ               カ               カ               カ               カ               カ               カ                                                                                                    | 事 适 樂 為     |                    | 教师资格认定          |               |         |                |             |                                   |           |
|                                                                                                    | ERES        |                    | 112114000012104 | 72M3210100037 | 000     |                | 权力来源        | 法法                                | 國本級行使     |
| 事項信息展开<br>申請条件 中面材料 の理論程 収费情況 中介服务 审批结果 数示論品 常见问题 の件公示 の理味节<br>555 (7005年933) 第二十二条件 第二十二条件 第二十二条件 1005年10月 1005年11月 1005年11月 1015年11月 1015年11月 101558100000000000000000000000000000000 |             |                    | 1 J MART OF     | 行使层级          |         | 市级             | の理美型        | / 承诺                              | 计牛        |
| 中語条件 中語材料 小型加程 收费情况 中介服务 审批结果 教济途径 常见问题 力件公示 分型环节                                                                                                    |             |                    |                 |               | 事项信     | 息展开            |             |                                   |           |
| 10000年 秋川速空 常见问题 か件公示 か理环节                                                                                                    | <b>Q105</b> | 149 (D.154         | 四日 の理論程         | 收费情况          | 中介服务    | 宙批结甲           | thit laws   |                                   |           |
|                                                                                                    | 根据 (行業      | ★<br>(市司法)<br>第二十一 | -               |               |         | - Horest       | RUTLEE2 II. | 见问题 办件公示                          | 办理环节      |
|                                                                                                    | 业,具有6       | 此行的思想品書: (         | 三)符合申请以定数1      | 市田福的体验标准      | (四)符合(数 | 防盗悟考试:(-       | )具有中华人民共和国  | 1回曆;(二)遭守宪法和                      | 口法律,於爱教育事 |
| 金、具有条好的思想品谱;(三)符合申请以定批评资格的保证标准;(四)符合《批评法》和中华从一只有中华人民共和国国籍;(二)遵守宪法和法律,执法教育者                                                                                                    |             |                    |                 |               |         | "如何是是一种的是我们学们的 | 要求。曾通高等学校在  | and the design of a second second |           |

点击申报

| 1. 【必要】  | 身份证原件。             | (条件允许时通过有关部门查 提交电                                          | 子或纸质文件                                                                                                    | 非容缺                                                                                                    | 申请人        | 自备 未上传 |
|----------|--------------------|------------------------------------------------------------|----------------------------------------------------------------------------------------------------|----------------------------------------------------------------------------------------------------|------------|--------|
| 2. 【非必要】 | 思想品德和天             | 犯罪记录情况个人承诺书。( 提交电                                          | !子或紙质文件                                                                                                    | 非容缺                                                                                                    | 申请人自       | 自备未上传  |
|          |                    |                                                            |                                                                                                    |                                                                                                    |            |        |
|          |                    |                                                            | Contraction of the second second second second second second second second second second second second second s | and the second second second second second second second second second second second second second second second |            |        |
|          |                    | 保存                                                         |                                                                                                    | 下一步                                                                                                    |            |        |
|          |                    | Re                                                         |                                                                                                    | 下一步                                                                                                    |            |        |
|          |                    | 9.4                                                        |                                                                                                    | 下一步                                                                                                    |            |        |
| 1        | <u>款</u> 前网站<br>技慧 | 保存<br>五办举位: 調声為市菅原环境建设局<br>高宏/许可证通号为: 近江市路300425<br>管理市限率: | 5                                                                                                    | Υ-₩                                                                                                    | Adult Hall |        |

点击未上传,再点击本地上传,上传身份证照片。

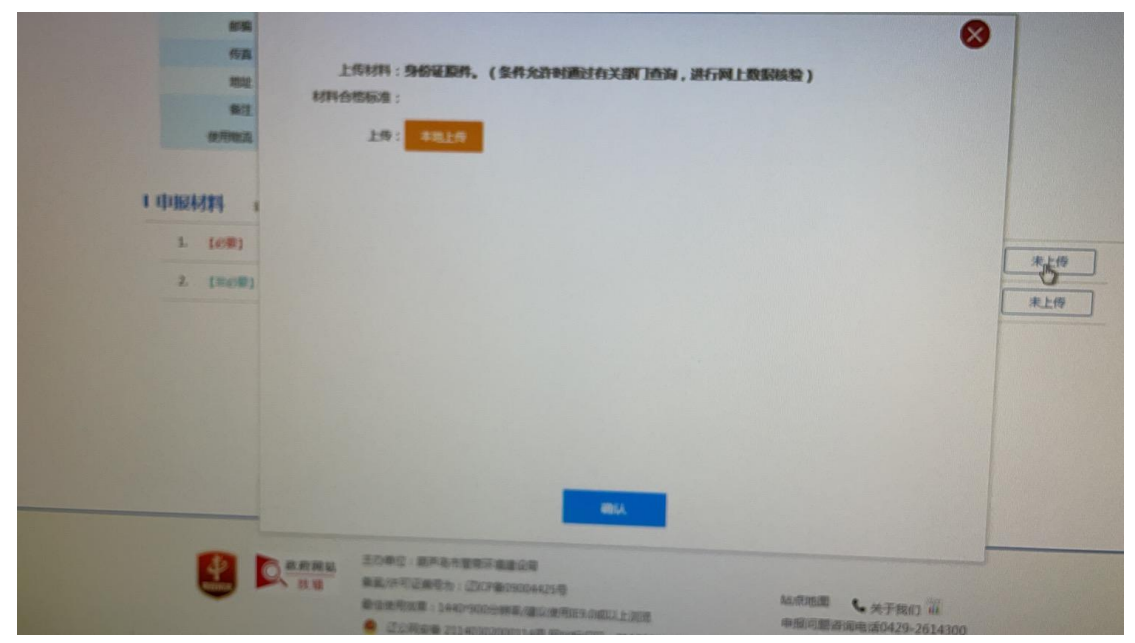

6. 在申报获得审核通过后,按照通知领取证书。